### How to Reassign Documents as Audit Manager TI version 10.6 APPLICABLE TO: Admin Manager Editor Reader

Audit Findings are created when a document receives a Failed status during an audit. Findings are pooled for any Audit Responder to address.

The steps below show how a specific Responder can be assigned to a Finding by the Audit Manager. These steps assume the user has been previously assigned the role of Audit Manager.

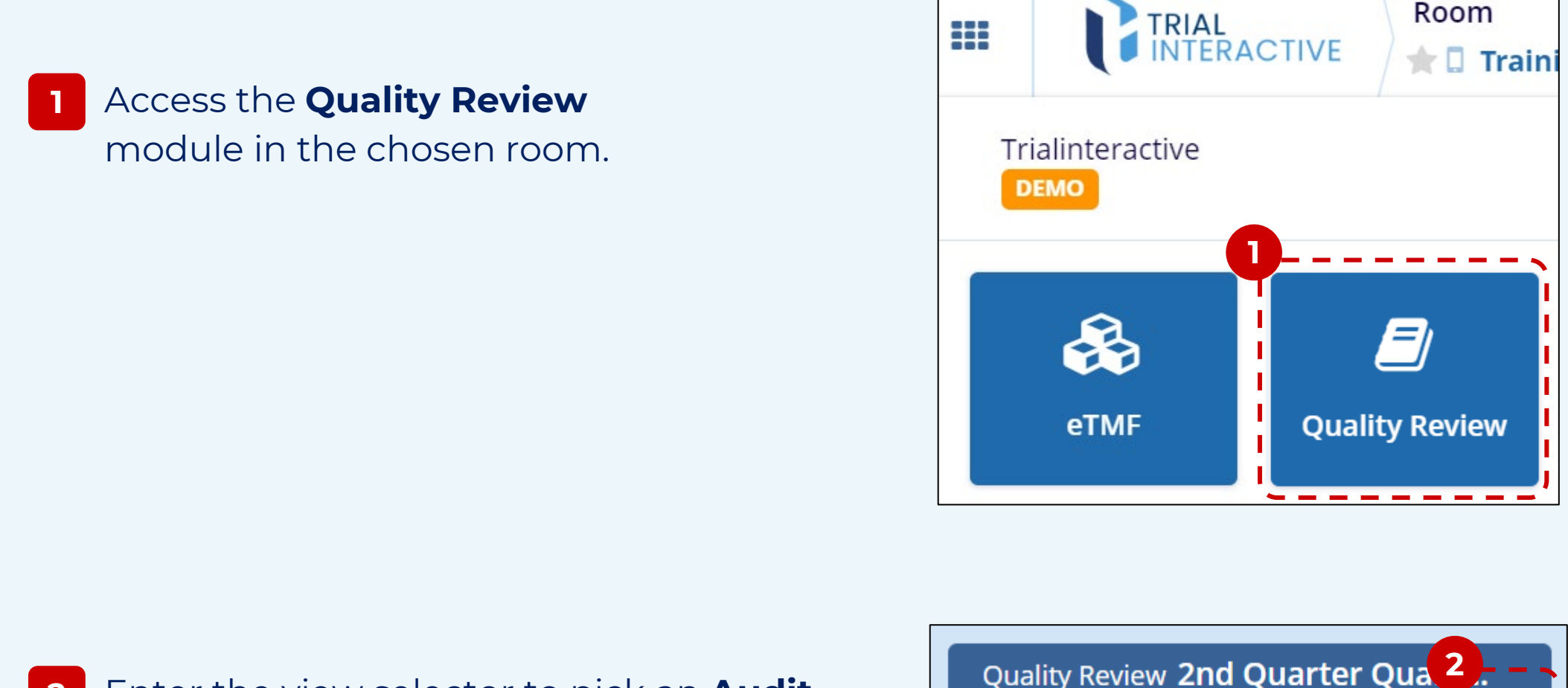

2 Enter the view selector to pick an **Audit** (names shown are examples).

Quality Review 2nd Quarter Qua 2. – Document Status Pending

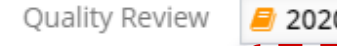

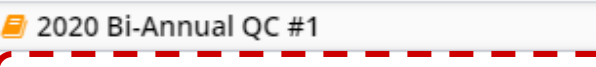

Select one of the available **Quality Review**s (marked in orange). Or, type to search within the list.

| Document Status |                              | Q   |
|-----------------|------------------------------|-----|
| By Auditor      | / 2020 Bi-Annual QC #1       |     |
|                 | average Solite Review        |     |
|                 | Testing Audit-1              |     |
| _               | 릗 FDA                        | - i |
|                 | 릗 Full Audit - All Documents | - E |
| L               | 릗 Q1 2020 Internal Audit     | _1  |

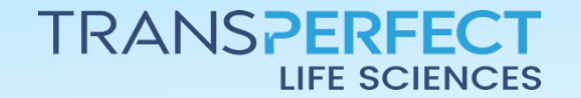

3

Page 1 of 3

3

November 2024

## How to Reassign Documents as Audit Manager

TI version 10.6

Select a Document Status of
Pending or In Progress.

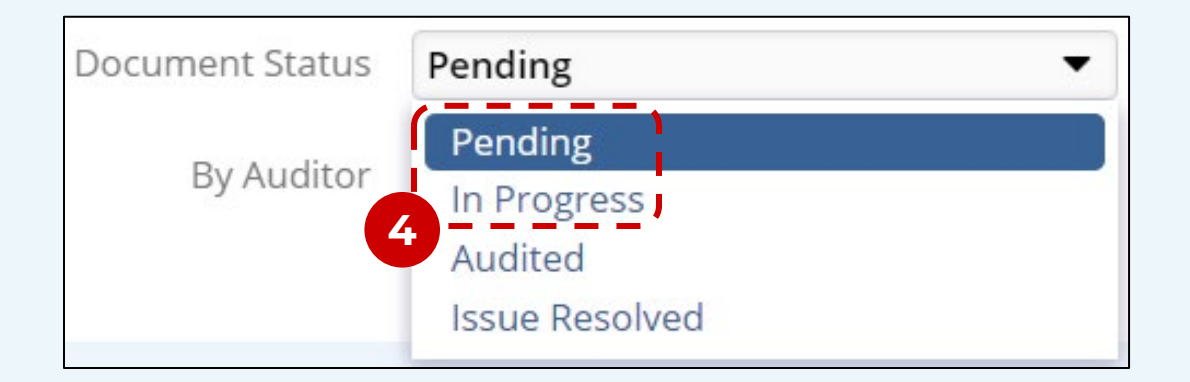

TRIAL INTERACTIVE

5 In the <u>By Auditor</u> dropdown, select a user that documents are currently assigned to.

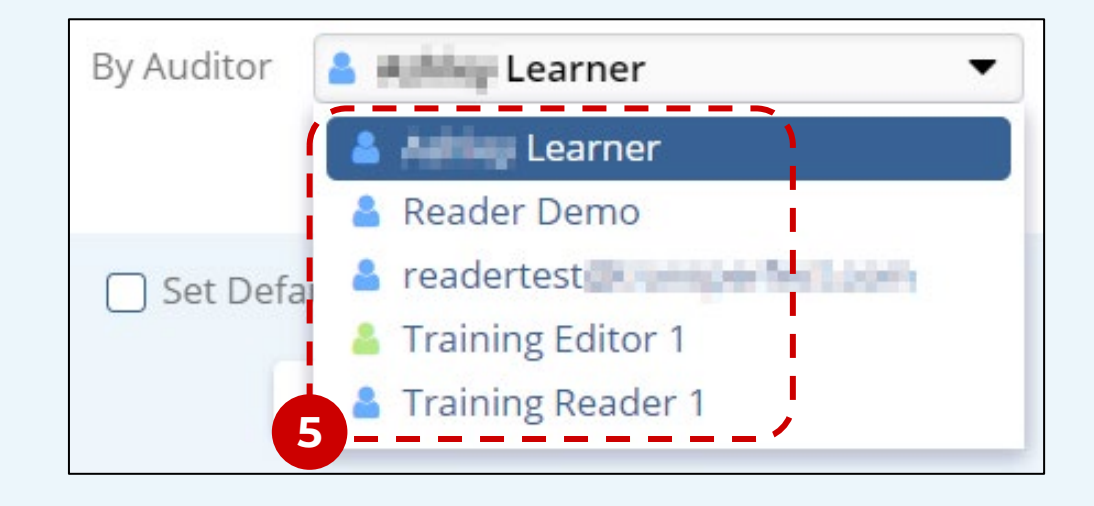

- 6 Confirm your choice by clicking **Select**.
- 7 Select a **folder** to view eligible documents.

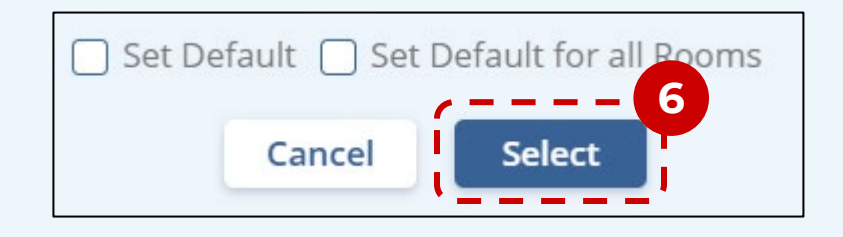

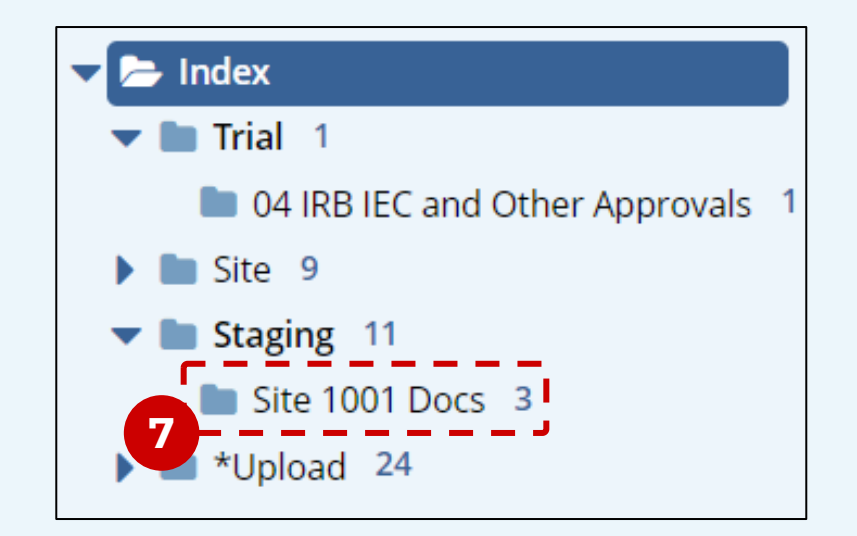

### 8 Select one or more documents.

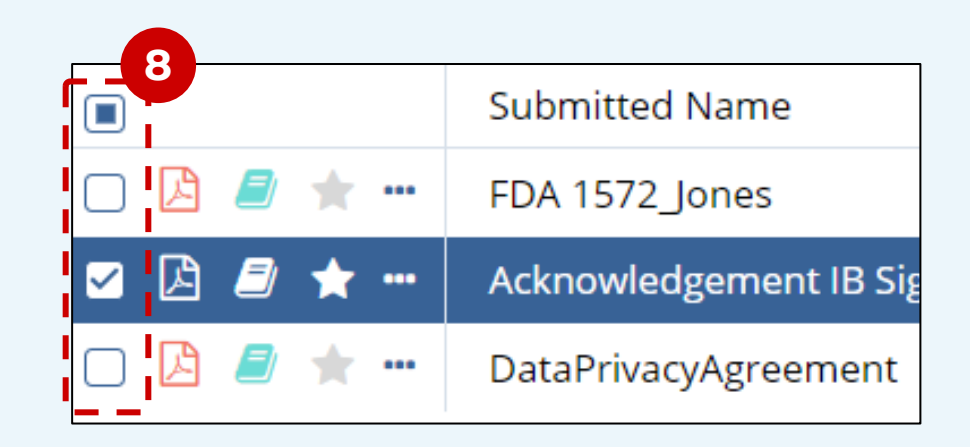

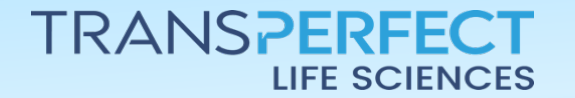

Page 2 of 3

November 2024

# How to Reassign Documents as Audit Manager

#### TI version 10.6

9 In the top ribbon, click **Assign To**.

| 🖹 Document 🔻                                                                                         | 🔁 Email |  | 9<br>Assign To          |
|----------------------------------------------------------------------------------------------------|---------|--|-------------------------|
| Quality Review <b>2nd Quarter Quality R</b><br>Document Status •<br>View by <b>By Audit Findings</b> |         |  | 1 - 8 of 8 (1 selected) |

TRIAL INTERACTIVE

- 10 The document(s) can be reassigned automatically. **Uncheck** the box to make a manual selection.
- 11 Select one of the available **Auditors** (a list displays when clicking on the field).

12 Click **Assign** to finalize.

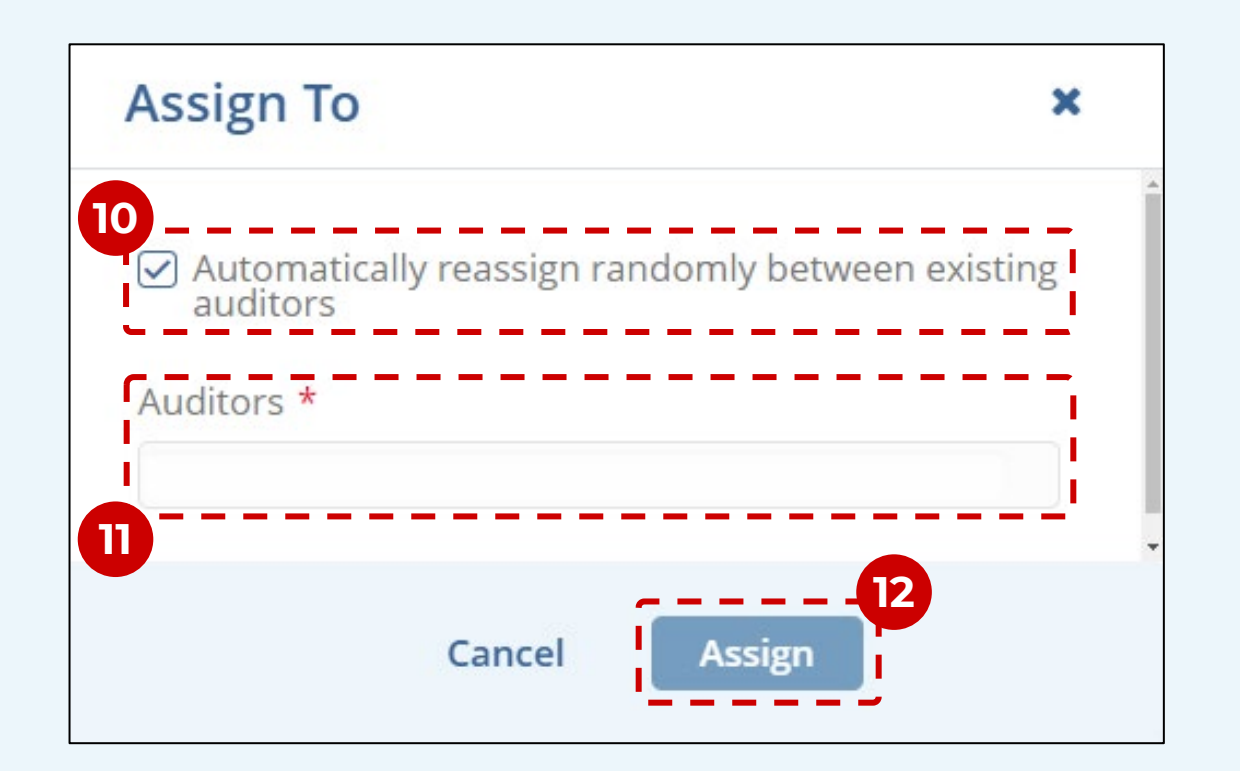

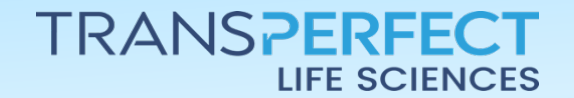

Page 3 of 3

November 2024